## 日産車-エンジンブレーキ調整について

■適応車種:日産車全般(CVT、OBD16ピン装備車)

トランスアクスル本体及び、CVT システムに異常がないが、"下り坂でエンジンブレー キが勝手に効くのは違和感がある"等の指摘があった場合、『エンジンブレーキ調整』 にてエンジンブレーキ解除が可能です。以下に故障診断機(G-scan)を使用した、『エ ンジンブレーキ調整』の方法を記載しますので、参考にしてください。

1. IG SW OFF の状態で診断コネクタ(OBD16 ピン)に G-scan を接続してください。

**2**. IG SW ON(エンジン始動)、G-scan の電源を ON にして車種、システムを選択して ください。選択するシステムは『CVT』を選択してください。

| 3. | 診断メニュー | が表示されます。 | 『作業サポート | -』を選択して | ください。 |
|----|--------|----------|---------|---------|-------|
|----|--------|----------|---------|---------|-------|

| Ŷ        | 車両診断           | 🖸 🕇 🐔 |
|----------|----------------|-------|
| <b>F</b> | 自己診断           | Ŷ     |
| <b>M</b> | データ表示          |       |
| Â        | 保存 データ表示       |       |
|          | CAN診断サポートモニタ   |       |
| 0        | キャリブレーションデータ表示 |       |
| <b>*</b> | 作業サポート         |       |
| <b>*</b> | 作業サポート         | ļ     |

〈図:作業サポートを選択〉

4. 『エンジンブレーキレベル調整』を選択してください。

| ₽♥중      | 作業サポート          | ñ |
|----------|-----------------|---|
|          |                 |   |
|          | エンジンプレーキレベル調整   |   |
| 0        | CVTF劣化度データ確認/消去 |   |
| and and  |                 |   |
|          |                 |   |
|          |                 |   |
| Favorite |                 |   |

〈図:エンジンブレーキレベル調整を選択〉

5. 以下の画面が表示されます。内容を確認し、『OK』ボタンをタッチしてください。

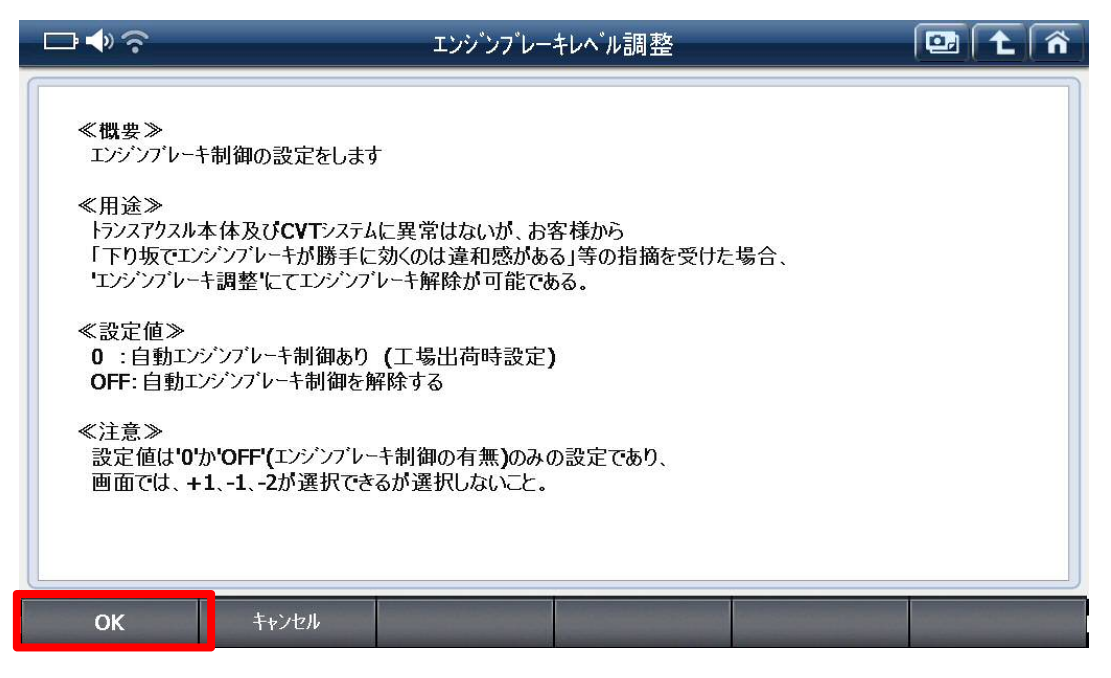

〈図:エンジンブレーキレベル調整説明画面〉

6. エンジンブレーキレベル調整画面が表示されます。以下の部分をタッチして自動 エンブレレベルを設定してください。

|              |       | エンシンフ          | 「レーキレヘ゛ル調整 | [   | 28 主 | ñ |
|--------------|-------|----------------|------------|-----|------|---|
|              | 項目    | 名 <b>(1/1)</b> |            | 現在値 | 単位   |   |
| エンジンプレーキレベル語 | 周整    |                |            | 0   |      |   |
|              |       |                |            |     | -    | * |
|              |       |                |            |     |      |   |
|              |       |                |            |     |      | ▼ |
|              |       |                |            |     |      | * |
|              |       |                |            |     |      |   |
| ОК           | キャンセル | 0              |            |     | 1    |   |

〈図:エンジンブレーキレベル調整画面〉

■自動エンブレレベル

0 : 初期設定値(自動エンジンブレーキ制御あり)

OFF : 自動エンジンブレーキ制御を解除する。

## ※注意※

本機能は 0-OFF(エンジンブレーキ制御の有無)のみの設定であり、エンジンブレー キの強弱を設定するものではありません。本機能では+1、-1、-2 が選択できますが、 選択しないでください。

7. 設定する自動エンブレレベルが決定したら、『OK』ボタンをタッチしてください。設定が反映されます。設定を終了する場合は『キャンセル』ボタンをタッチして設定を終了 してください。